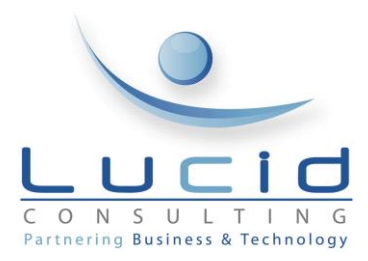

## LUCID CONSULTING

Partnering Business & Technology

# Nichols Brothers Boat Builders Employee Self Service Manual

## Nichols Brothers Boat Builders Employee Self Service Manual

© Lucid Consulting 336 36<sup>th</sup> Street, Suite 342 Bellingham, WA 98225 Phone 360.306.5258 • Fax 360.306.5257

## **Table of Contents**

| Log in                    | . 3 |
|---------------------------|-----|
| First Time Log On         | 3   |
| Returning Users           | 3   |
| Personal                  | .4  |
| Personal Profile          | .4  |
| Address                   | 5   |
| Phone                     | 5   |
| Dependents/ Beneficiaries | .6  |
| Emergency Contacts        | .7  |
| Education                 | .7  |
| Events                    | 8   |
| Time Off                  | .8  |
| Change Logon              | 9   |
| Benefits                  | .9  |
| Current Benefits          | 9   |
| Employment 1              | 10  |
| Compensation1             | 10  |
| Pay History1              | 10  |
| Job1                      | 1   |
| Company Phone List        | 1   |
| Resources 1               | 12  |
| NBBB Handbook1            | 2   |
| Leave Access1             | 13  |
| Phone Directory1          | 4   |

## HRMS EMPLOYEE SELF SERVICE LOGON STEPS

Log in

## **First Time Log On**

- 1. Click First-Time User Register Here
- 2. First Name: Enter your first name you see on your pay checks
- 3. Last Name: Enter your last name you see on your pay checks
- 4. **Social Security Number:** Enter your Social Security Number in XXX-XX-XXXX format, including the dashes.
- 5. Security Question: Select a Security Question from the dropdown menu.
- 6. Security Answer: Enter your answer to the Security Question you chose.
- 7. Click Save

To protect your confidentiality, please keep your user name and login credentials in a safe and secure location. Please also be mindful to close the application on your computer or cell phone when completing your ESS session.

|                                        | Welcome to ESS!    |  |  |  |  |  |  |
|----------------------------------------|--------------------|--|--|--|--|--|--|
| Create New Logon                       |                    |  |  |  |  |  |  |
| To get up your Legen arould the fellow | a lafarmatian      |  |  |  |  |  |  |
| First Name                             | Net core constitue |  |  |  |  |  |  |
|                                        | Not case service   |  |  |  |  |  |  |
| Lasi Name                              | NOT CERE-SEUSITIVE |  |  |  |  |  |  |
| Social Security Number                 |                    |  |  |  |  |  |  |
| Security Answer *                      |                    |  |  |  |  |  |  |
|                                        |                    |  |  |  |  |  |  |
|                                        |                    |  |  |  |  |  |  |
|                                        |                    |  |  |  |  |  |  |
| Save Cancel                            |                    |  |  |  |  |  |  |
|                                        |                    |  |  |  |  |  |  |
|                                        |                    |  |  |  |  |  |  |

## **Returning Users**

- 1. Enter Username and Password
- 2. Click Logon

| Username |     |
|----------|-----|
| Username |     |
|          |     |
| Password |     |
| Lo       | gon |

Instructions for each menu item can be found on the Instructions Pane on the right side of the screen. These will give clues and directions to make full use of the benefits of ESS.

Related links to the page you are viewing can be found to the right in the Related Links pane below the Instructions Pane. These links will take you to other pages within ESS as well as external links to your insurance providers' web pages, and to forms and documents like W-4 forms and Direct Deposit Authorizations.

## Personal

## **Personal Profile**

| Nichols Brothers Boa                            | t Builders             |                 |      | Log off - |
|-------------------------------------------------|------------------------|-----------------|------|-----------|
| sage                                            | Employee Admi          | inistrator Repo | rts  |           |
| Employee                                        | Personal Profile       |                 |      |           |
| Personal                                        | Changes will require A | pproval         |      |           |
| Personal Profile<br>Address<br>Phone            | Employee ID            |                 |      |           |
| Dependents/ Beneficiaries<br>Emergency Contacts | First Name             |                 |      |           |
| Education                                       | Middle Name            |                 |      |           |
| Skills                                          | Last Name              |                 |      |           |
| Events<br>Time Off                              | Nick Name              |                 |      |           |
| Change Logon                                    | Salutation             |                 |      |           |
| Benefits                                        | Social Security        | Characteristics |      |           |
| Current Benefits                                | Social Security        | Show Number     |      |           |
| Employment                                      | Birth Date             |                 |      |           |
| Compensation<br>Pay History                     | Age                    |                 |      |           |
| Job<br>Performance Review                       | Marital Status         |                 |      |           |
| Company Phone List                              | Gender                 |                 |      |           |
|                                                 | E-mail                 |                 |      |           |
|                                                 | Alt. E-mail            |                 |      |           |
|                                                 | Smoker                 | Yes             | O No |           |
|                                                 | Ethnic Origin          |                 |      |           |
|                                                 |                        |                 |      |           |

- 1. Under the Personal menu, Click Personal Profile
- 2. If your information is not correct click the edit icon in hand corner
- 3. Make changes as needed
- 4. Click Save
- 5. These changes will notify your manager and the HR department.

in the upper right-

#### Address

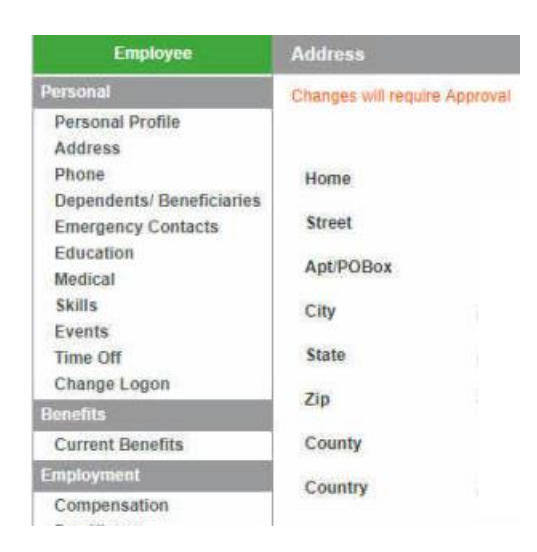

- 1. Under the Personal menu, Click Address
- in the upper right-hand corner
- If your information is not correct click 3. Make changes as needed
- 4. **Click** Save
- 5. These changes will notify the HR department.

#### Phone

2.

| Employce                                                                                | Phone                           |                               |  |  |  |
|-----------------------------------------------------------------------------------------|---------------------------------|-------------------------------|--|--|--|
| Personal                                                                                | Changes will r                  | require Approval              |  |  |  |
| Personal Profile<br>Address<br>Phone<br>Dependents/ Beneficiaries<br>Emergency Contacts | Use Interna<br>Home<br>Business | tional Phone Numbers * No Ves |  |  |  |
| Education<br>Skills<br>Events<br>Time Off                                               | Cellular<br>Pager               | ()-<br>()-                    |  |  |  |
| Change Logon                                                                            | Fax                             | ()-                           |  |  |  |

- 1. Under the Personal menu, Click Phone
- 2. If your information is not correct, click in the upper right-hand corner 1

**S**1

- 3. Make changes as needed
- 4. Click Save
- 5. These changes will notify your manager and the HR department.

## **Dependents/ Beneficiaries**

| Employee                  | Dependents/ Ben      | eficiaries  |                   |       |              |      |
|---------------------------|----------------------|-------------|-------------------|-------|--------------|------|
| Personal                  | Changes will require | Approval    |                   |       |              | +    |
| Personal Profile          |                      |             |                   |       |              |      |
| Address                   |                      |             |                   |       |              |      |
| Phone                     |                      |             |                   |       |              | -    |
| Dependents/ Beneficiaries | Name 🕈               | Type ♥      | Relationship 🗣    | SSN ₽ | Birth Date 🛡 | Edit |
| Emergency Contacts        |                      | Beneticiary | SIGNIFICANT OTHER |       |              | -    |
| Education                 |                      |             |                   |       |              |      |
| Skills                    |                      |             |                   |       |              |      |
| Euspta                    |                      |             |                   |       |              |      |

- 1. Under the Personal menu, Click Dependents/ Beneficiaries
- 2. If the information is not correct for a listed dependent/beneficiary, click

- 3. Make changes as needed
- 4. Click Save
- 5. If you would like to add a dependent/beneficiary, then click the ticon in the upper right hand corner.

| ALC: NAME |  | the second second | and the second second | - | - |         |
|-----------|--|-------------------|-----------------------|---|---|---------|
| ELCONT.   |  | 1.6.91            |                       |   |   | 1.2.2.1 |
|           |  | A 1997 1 1997     |                       |   |   | 1.000   |

Changes will require Approval

| First Name     | •      |
|----------------|--------|
| Middle Initial |        |
| Last Name      | *      |
| Туре           | ¥      |
| Relationship   | *      |
| Birth Date     | 1      |
| Age            |        |
| Ŧ              |        |
| Gender         | •      |
| Smoker         | Ves No |
|                |        |

- 6. The fields with the \* must be filled in with the dependent/beneficiary's information
- 7. Click Save
- 8. These changes will notify the HR department.

#### **Emergency Contacts**

| Employee                                        | Emergency Contacts              |      |           |
|-------------------------------------------------|---------------------------------|------|-----------|
| Personal                                        | Changes will require Approval   |      |           |
| Personal Profile<br>Address<br>Phone            | Primary Contact                 |      |           |
| Dependents/ Beneficiaries<br>Emergency Contacts | Use International Phone Numbers | * No | Yes       |
| Education                                       | Name                            |      | Home      |
| Skills<br>Events                                | Relationship                    |      | Business  |
| Time Off                                        | Address                         |      | Extension |
| Change Logon                                    |                                 |      | Cellular  |
| Benefits                                        |                                 |      | Pager     |
| Current Benefits                                |                                 |      |           |
| Employment                                      |                                 |      |           |
| Compensation                                    | Secondary Contact               |      |           |
| Pay History<br>Job                              | Use International Phone Numbers | ® No | See Yes   |
| Performance Review<br>Company Phone List        | Name                            |      | Home      |
| NBBB Handbook                                   | Relationship                    |      | Business  |
| Resources                                       | Address                         |      | Extension |
| Leave Request                                   |                                 |      | Cellular  |
|                                                 |                                 |      | Pager     |

- 1. Under the Personal menu, Click Emergency Contacts
- 2. If the information is not correct for a listed emergency contact, click
- 3. Make changes as needed
- 4. Click Save
- 5. These changes will notify the HR department.

#### Education

| Employee                  | Education              |          |       |             |
|---------------------------|------------------------|----------|-------|-------------|
| Personal                  | Changes will require A | Approval |       | -           |
| Personal Profile          |                        |          |       |             |
| Address                   | School Φ               | Degree   | Major | Edit Delete |
| Phone                     | ounder -               |          |       |             |
| Dependents/ Beneficiaries |                        |          |       |             |
| Emergency Contacts        |                        |          |       |             |
| Education                 |                        |          |       |             |
| Skills                    |                        |          |       |             |
| Events                    |                        |          |       |             |
| Time Off                  |                        |          |       |             |
| Change Logon              |                        |          |       |             |

- 1. Under the Personal menu, **Click** Education
- 2. Here you can add any educational information by clicking the
- 3. If the information is not correct for listed education, **Click** edit
- 1

+

- 4. Click save
- 5. These changes will notify the HR department

#### **Events**

| Employee                  | Events                        |             |            |      |        |
|---------------------------|-------------------------------|-------------|------------|------|--------|
| Personal                  | Changes will require Approval |             |            |      | +      |
| Personal Profile          |                               |             |            |      |        |
| Address                   | Event 🗢                       | Effective 🗢 | Next Due 🗢 | Edit | Delete |
| Phone                     |                               |             |            |      |        |
| Dependents/ Beneficiaries |                               |             |            |      |        |
| Emergency Contacts        |                               |             |            |      |        |
| Education                 |                               |             |            |      |        |
| Skills                    |                               |             |            |      |        |
| Events                    |                               |             |            |      |        |
| Time Off                  |                               |             |            |      |        |
| Change Logon              |                               |             |            |      |        |
|                           |                               |             |            |      |        |

╈

- 1. Under the Personal menu, Click Events
- 2. Here you can add any Events that you have by clicking the
- 3. Choose your Event from the dropdown menu and enter your details
- 4. If the information is not correct for listed events, **Click** the edit icon
- 5. Click save
- 6. These changes will notify the HR department

#### **Time Off**

| Employee                  | Time Off     |   |           |           |            |         |             |             |  |
|---------------------------|--------------|---|-----------|-----------|------------|---------|-------------|-------------|--|
| Personal                  | No. 1        |   |           |           | Second sec |         |             | 10.000      |  |
| Personal Profile          | Plan         |   | Carryover | + Accrued | Through    | - Taken | - Requested | = Available |  |
| Address                   | PTO - % Hrly | * | 0.00      | 10.47     | 2/3/2019   | 0.00    | 0.00        | 0.00        |  |
| Phone                     | Rithday      | - | 0.00      | 0.00      | 2/2/2010   | 0.00    | 0.00        | 9.00        |  |
| Dependents/ Beneficiaries | Diratuay     | • | 0.00      | 6.00      | 2/3/2019   | 0.00    | 0.00        | 0.00        |  |
| Emergency Contacts        |              |   |           |           |            |         |             |             |  |
| Education                 |              |   |           |           |            |         |             |             |  |
| Skills                    |              |   |           |           |            |         |             |             |  |
| Events                    |              |   |           |           |            |         |             |             |  |
| Time Off                  |              |   |           |           |            |         |             |             |  |
| Change Logon              |              |   |           |           |            |         |             |             |  |

- 1. Under the Personal menu, Click Time Off
- 2. This will display the Paid Time Off, Vacation, and Birthday hours available to you as of the most recent Payroll Period.
- 3. The details of your plan will be shown
- 4. To view details, **Click** the \* icon to open the details of that plan. Note: Birthdays will not have details until you have been paid your Birthday hours.
- 5. To enter Time Off Requests, see Leave Request under the Resources menu.

#### **Change Logon**

| Employee                  | Change Logon                                                                        |   |
|---------------------------|-------------------------------------------------------------------------------------|---|
| Personal                  |                                                                                     | 1 |
| Personal Profile          |                                                                                     |   |
| Address                   | Please enter the following information to change your logon.                        |   |
| Phone                     | The username and nassword cannot contain any snaces and the nassword must be in the |   |
| Dependents/ Beneficiaries | following format:                                                                   |   |
| Emergency Contacts        | Minimum Longth: R                                                                   |   |
| Education                 | Maximum Length: 15                                                                  |   |
| Skills                    | Minimum Numeric Characters: 1                                                       |   |
| Events                    |                                                                                     |   |
| Time Off                  | Minimum Spanial Characters: 1                                                       |   |
| Change Logon              | Minimum opecial citatações. 1                                                       |   |
| Benefits                  |                                                                                     |   |
| Current Benefits          | Username Username                                                                   |   |
| Employment                | Password                                                                            |   |
| Compensation              |                                                                                     |   |
| Pay History               | Confirm Password                                                                    |   |
| Job                       |                                                                                     |   |
| Company Phone List        |                                                                                     |   |

- 1. Under the Personal menu, **Click** Change Logon
- 2. This is where you will come to change your password.
- 3. To update password information, Click the edit icon in the top right
- 4. You will be prompted to enter new password information and all requirements are listed.

### **Benefits**

## **Current Benefits**

| Employee                                                                                                    | Current Benefits                                                                                                    |                                                                                      |                   |                                                            |  |  |  |
|----------------------------------------------------------------------------------------------------|----------------------------------------------------------------------------------------------------|--------------------------------------------------------------------------------------|-------------------|------------------------------------------------------------|--|--|--|
| Employee Personal Personal Profile Address Phone Dependents/ Beneficiaries Emergency Contacts Education Skills Events | Current Benefits<br>Your Monthly total deduc<br>Your employer's Monthly<br>Benefit<br>Core - HMO Plan<br>Dental<br>HSA Single | tion is \$91.79<br>total contribution is \$354.00<br>Election/<br>Coverage<br>*<br>* | Your<br>Deduction | Employer<br>Contribution<br>\$325.85<br>\$28.15<br>\$62.49 |  |  |  |
| Change Logon<br>Benefits                                                                                              |                                                                                                    |                                                                                      |                   |                                                            |  |  |  |

- 1. Under the Benefits menu, Click Current Benefits.
- 2. This will display your current medical, dental, and savings plans. Your deduction will be displayed as well as employer contributions to the monthly premiums.
- 3. Note that this will not display employer match for your 401(k) contributions, but those numbers are available on your account statement through the BAC link in the Related Links pane.

### **Employment**

#### Compensation

| Employee                                                                                                    | Compensation                                                                                               |            |                   |             |              |
|----------------------------------------------------------------------------------------------------|----------------------------------------------------------------------------------------------------|------------|-------------------|-------------|--------------|
| Personal<br>Personal Profile<br>Address<br>Phone<br>Dependents/ Beneficiaries<br>Emergency Contacts<br>Education<br>Skills<br>Events<br>Time Off<br>Change Logon | Pay Effective Date<br>Annual Pay<br>Pay Period Salary<br>Hourly Rate<br>Pay Frequency<br>Salaried / Hourly | Week       | ,                 |             |              |
| Gurrant Renefite                                                                                                    |                                                                                                    |            |                   |             |              |
| Employment                                                                                                    |                                                                                                    |            |                   |             |              |
| Compensation<br>Pay History<br>Job<br>Company Phone List                                                                                                    | History *                                                                                                  | A          | Day Davied Colory | Haraba Data | Select Condo |
| Resources                                                                                                    | Effective Date                                                                                             | Annual Pay | Pay Period Salary | Hourly Rate | Salary Grade |

- 1. Under the Employment menu, Click Compensation
- 2. This will display your current compensation as well as any changes that take place in your compensation.

#### **Pay History**

| Employee                                          | Pay History      |              |              |         |           |         |            |
|---------------------------------------------------|------------------|--------------|--------------|---------|-----------|---------|------------|
| Personal                                          |                  |              |              |         |           |         |            |
| Personal Profile<br>Address                       | Pay Day \$       | Wages Paid 🗢 | Deductions 🗢 | Taxes 🗢 | Net Pay 🗢 | Preview | View Stub  |
| Phone                                             | 2/1/2019         | a a          | 2            | á       | 3         |         | 1 A        |
| Dependents/ Beneficiaries                         | 1/25/2019        | 1            | 2            | j.      | 3         |         | 2.8        |
| Emergency Contacts                                | 1/18/2019        |              |              | 3       | E         |         | <b>L</b> a |
| Education                                         | 1/11/2019        | 1            |              | 1       | 2         |         | 2.8        |
| Skills                                            | 1/4/2019         | 1            | 2            | 4       |           |         | 10         |
| Events                                            | 12/28/2018       | 8            | 2            | 5       | 18        |         | 2.6        |
| Time Off                                          | 12/21/2018       | C            |              |         | 3         |         | 20         |
| Change Logon                                      | 12/14/2018       | ä            |              | i.      | 8         |         | 20         |
| Benefits                                          | 12/7/2018        |              | 2            | 3       |           |         | 10         |
| Current Depolite                                  | 11/30/2018       | ť            | 2            |         | 8         |         | 20         |
| Current Benefits                                  | 11/21/2018       | 12           |              | ð       | a .       |         | Eg.        |
| Employment                                        | 11/16/2018       | 6            |              | 1       | 8         |         | 20         |
| Compensation                                      | 11/9/2018        | 4            |              | 1       | 3         |         | 10         |
| Pay History                                       | 11/2/2018        | 6            | 2            | 1       | В         |         | 20         |
| Job                                               | 10/26/2018       |              | 2            | 8       | 3         |         | 20         |
| Company Phone List                                | 10/12/2018       | 0            |              | 1       | j.        |         | 20         |
| Resources                                         | 10/5/2018        | 0            | 2            | 3       | đ         |         | 20         |
| NBBB Handbook<br>Leave Request<br>Phone Directory | 9/28/2018<br>1 2 | ĩ            | 2            | ł       | 2         |         | Ľġ.        |

- 1. Under the Employment menu, **Click** Pay History
- 2. This will display the basic details of your paychecks
- 3. Under the View Stub column, you can view, download, and print your paycheck stubs for previous payroll periods. Note that this pane will show only nineteen lines of pay history. Previous history can be found on subsequent pages. **Click** the orange number in the bottom left of the Pay History pane.

| Employee                                                                                                    | Job                                                                             |                                                |           |            |
|----------------------------------------------------------------------------------------------------|---------------------------------------------------------------------------------|------------------------------------------------|-----------|------------|
| Personal<br>Personal Profile<br>Address<br>Phone<br>Dependents/ Beneficiaries<br>Emergency Contacts<br>Education<br>Skills<br>Events<br>Time Off | Job<br>Title<br>Start Date<br>In Position<br>Manager<br>Supervisor<br>Hire Date | Organizatio<br>Department<br>Class<br>Resource | n<br>NBBB |            |
| Change Logon                                                                                                    | History *                                                                       |                                                |           |            |
| Current Benefits                                                                                                    | Title                                                                           | Start Date                                     | Manager   | Supervisor |
| Compensation<br>Pay History<br>Job                                                                                                    |                                                                                 |                                                |           |            |

- 1. Under the Employment menu, Click Job
- 2. This will display your current job title and information, including manager and supervisor names, and a history of your positions within the company

#### **Company Phone List**

| Employee                                                 | Company Phone List |                                                                                                    |  |  |  |
|----------------------------------------------------------|--------------------|----------------------------------------------------------------------------------------------------|--|--|--|
| Personal                                                 |                    |                                                                                                    |  |  |  |
| Personal Profile<br>Address                              | Department         | All the second second |  |  |  |
| Phone<br>Dependents/ Beneficiaries<br>Emergency Contacts | First Name         |                                                                                                    |  |  |  |
| Education                                                | Sort By            | Last Name   Go                                                                                                    |  |  |  |
| Events                                                   |                    |                                                                                                    |  |  |  |
| Time Off<br>Change Logon                                 |                    |                                                                                                    |  |  |  |
| Benefits                                                 |                    |                                                                                                    |  |  |  |
| Current Benefits                                         |                    |                                                                                                    |  |  |  |
| Employment                                               |                    |                                                                                                    |  |  |  |
| Compensation<br>Pay History<br>Job                       |                    |                                                                                                    |  |  |  |
| Company Phone List                                       |                    |                                                                                                    |  |  |  |

- 1. Under the Employment menu, Click Company Phone List
- 2. This allows you to search for employees within the company for email addresses and phone numbers as well as display photos of employees.
- 3. Leaving Department set to All and Last Name and First Name fields blank will return a search for all employees.

#### Resources

### **NBBB Handbook**

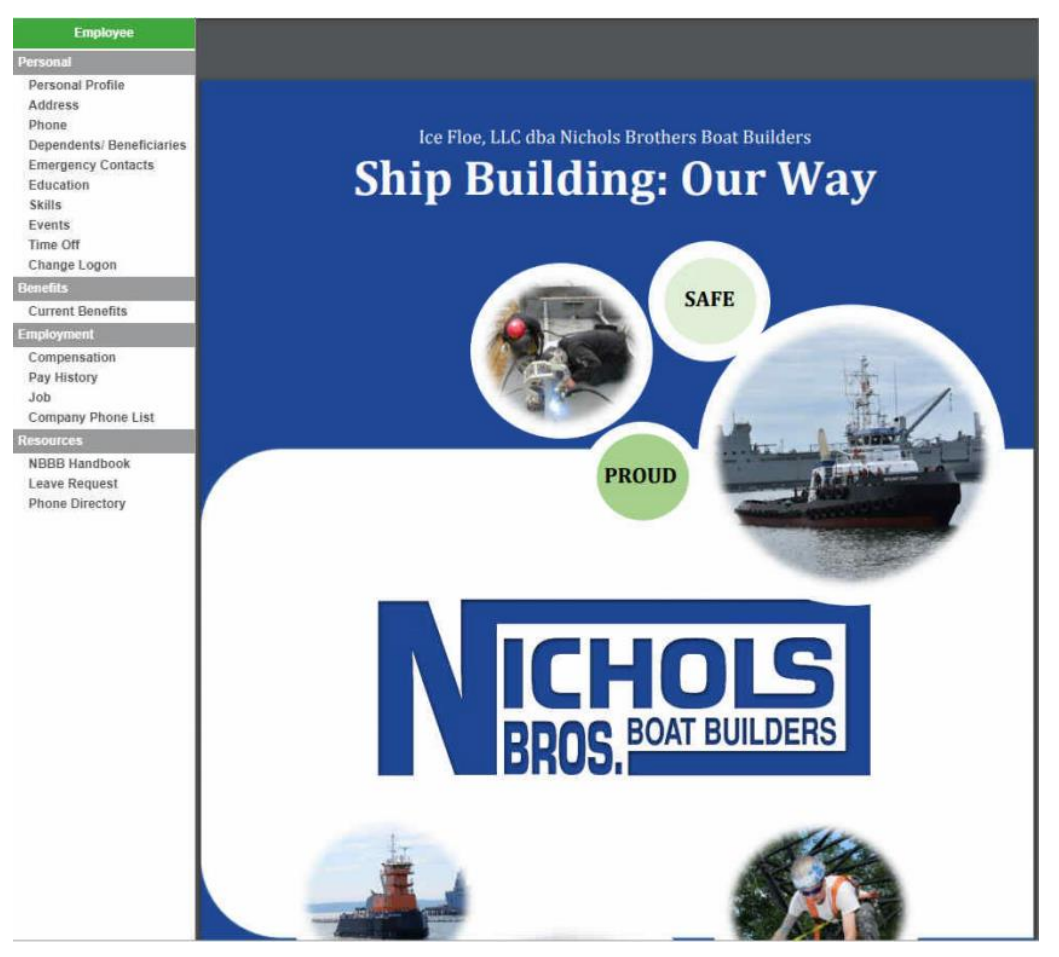

- 1. Under the Resources menu, Click NBBB Handbook
- 2. This displays the current employee handbook for you to view, download, or print

#### Leave Access

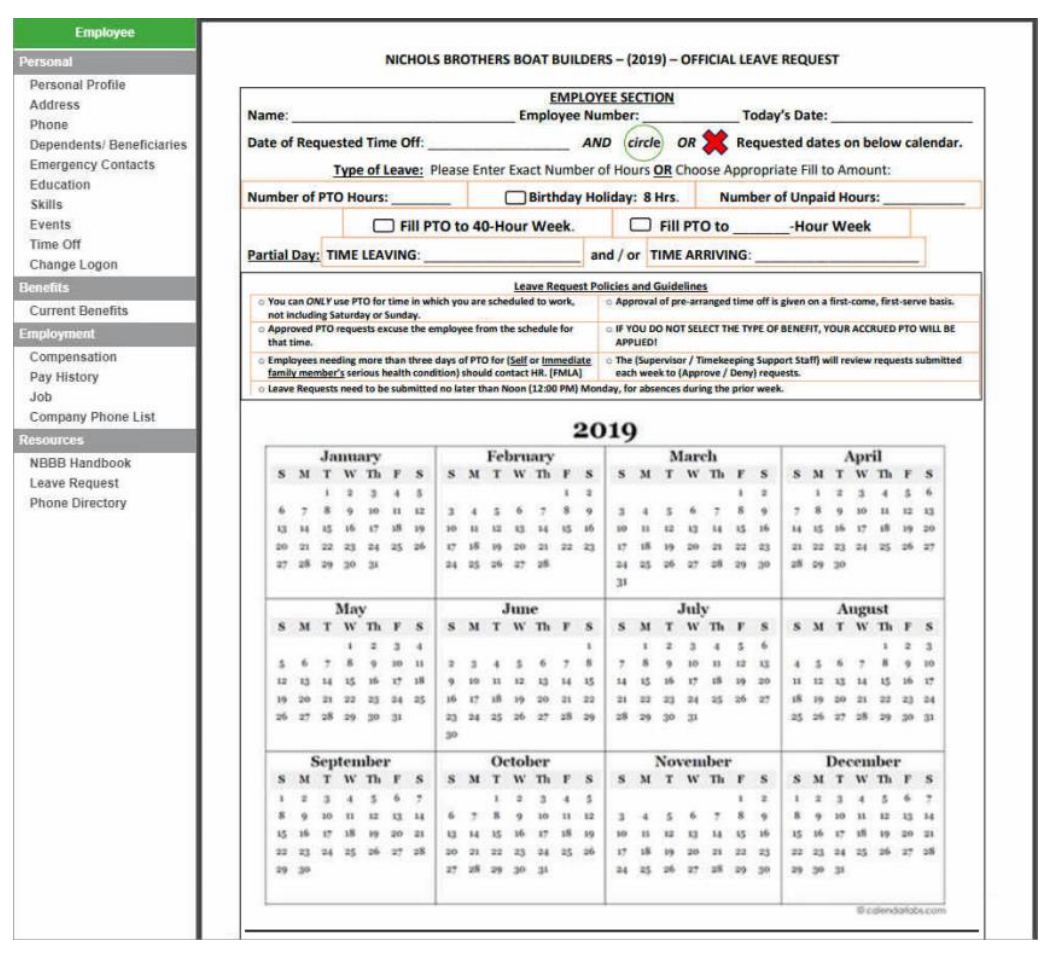

- 1. Under the Resources menu, Click Leave Request
- 2. This allows you to view and print the form used to request any time off
- 3. This form must be filled out and put through normal channels. Currently, this is only for access to the form and not for submission.

## **Phone Directory**

| Employee                              | NICHOL                         | S BRO    | THEF | RS BOAT BUILDERS PHON                    | E DIRECTORY          |                     |                |  |
|---------------------------------------|--------------------------------|----------|------|------------------------------------------|----------------------|---------------------|----------------|--|
| Personal<br>Personal Profile          | NAME                           | DIRECT   | EVT  | TITLE                                    | CELL DHONE           | 5/10/2019           |                |  |
|                                       | NAME                           | DIRECT   | EAI  | IIILE                                    | CELL PHONE           | 5/ 10/ 2018         | -              |  |
| Addrose                               | ADMINISTRATIVE OFFICES         | 1        |      |                                          |                      | FAX LINES           |                |  |
| Address                               | Auto Attendant                 | 331-5500 | 0    | Main Number / Cristy                     |                      | FRONT OFFICE        | (360) 331-7484 |  |
| Phone                                 | Elise Gabelein                 | 331-5357 | 318  | Payroll / Accounts Receivable            |                      | PURCHASING          | (360) 331-2283 |  |
| Dependents/ Beneficiaries             | Sylvia Moss                    | 331-5170 | 310  | Accounts Payable                         |                      | SALES               | (360) 331-6181 |  |
| Emornancu Contacte                    | Mitch Wright                   | 331-5185 | 201  | Director of Finance                      | (404) 273-7239       | TRUCK DRIVER        | (360) 632-4397 |  |
| Emergency contacts                    | Susan Gale/Kornne Simon        | 222-2021 | 218  | Senior Accounting Manager                |                      | LANGLEY FACILITY    | (360) 221-3111 |  |
| Education                             | Kevin Corrigan                 | 331-5172 | 315  | Human Resources / Director               | (425) 346-2693       | 150 Sunrise Ln, Lan | gley, WA 98260 |  |
| Skills                                | Lyna Nichols                   | 331-5351 | 207  | Human Resources / Administration         | (360) 684-4987       |                     |                |  |
| E                                     | Cristy Mosset                  | 222-4860 | 345  | Front Desk                               |                      |                     |                |  |
| Events                                | WATERFRONT OFFICES             |          |      |                                          |                      | Payless             | (360) 331-4810 |  |
| Time Off                              | Matt Nichols                   | 331-5171 | 307  | Executive Vice President of Sales        | (206) 550-9410       | Sharpe              | (800) 422-2325 |  |
| Change Logon                          | Lacey Greene                   | 331-5173 | 302  | Sales & Marketing                        | (360) 632-4548       |                     |                |  |
| Change Logon                          |                                | -        | 208  | Conference Room                          |                      |                     |                |  |
| enefits                               | Tor Hovig                      |          |      | Sales                                    | (206) 679-5807       |                     |                |  |
| Current Denefite                      | WAREHOUSE 1st FLOOR OFFICES    |          |      |                                          |                      |                     |                |  |
| Current Benefits                      | Carl Taylor                    | 331-5174 | 306  |                                          |                      |                     |                |  |
| mployment                             | Mike Downey                    | 331-5311 | 256  | · · · · · · · · · · · · · · · · · · ·    | (425) 754-3181       |                     |                |  |
| EN DIS MODINE                         | Chris Richards                 | 331-5175 | 324  | Construction Manager                     | (360) 909-8318       |                     |                |  |
| Compensation                          | Trevor Fleming / Mark Thompson | 222-2026 | 026  | Foreman                                  |                      |                     |                |  |
| Pay History                           | Jerry Case / Jason Cramer      | 222-2003 | 214  | Panel Line Supervisor / Special Projects | Jerry (360) 682-3201 |                     |                |  |
| lab                                   | Casey Williamson               | 331-5178 | 299  | Metal Work Supervisor                    | (360) 632-4495       |                     |                |  |
| 100                                   | Nick Tingstad                  | 222-4862 | 862  | Construction Manager                     | Nick (360) 632-9833  |                     |                |  |
| Company Phone List                    | Eli Neider                     | 331-5187 | 314  | Construction Manager                     |                      |                     |                |  |
| Contraction of the local data and the | Phil Willis / Aaron Cooper     | 331-5180 | 301  | Paint / Welding Supervisor               | Phil (360) 969-6435  |                     |                |  |
| esources                              |                                | 331-5188 | 261  |                                          |                      |                     |                |  |
| NBBB Handbook                         | Dave Wicks                     | 331-5343 | 313  | Warehouse Manager                        |                      |                     |                |  |
| Leave Begueet                         | WAREHOUSE 2nd FLOOR OFFICES    |          |      |                                          |                      |                     |                |  |
| Leave nequest                         | Gavin Higgins / CEO            | 331-5186 | 330  | Chief Executive Officer                  | (360) 632-0030       |                     |                |  |
| Phone Directory                       |                                | 331-5361 | 202  | Gavin's Office Conference Phone          |                      |                     |                |  |

- 1. Under the Resources menu, **Click** Phone Directory
- 2. This is a list of phone numbers for positions, locations, and many people within the company. The list is available to view, download, and print.